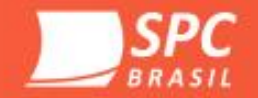

# Treinamento Desenrola Brasil SPC Brasil

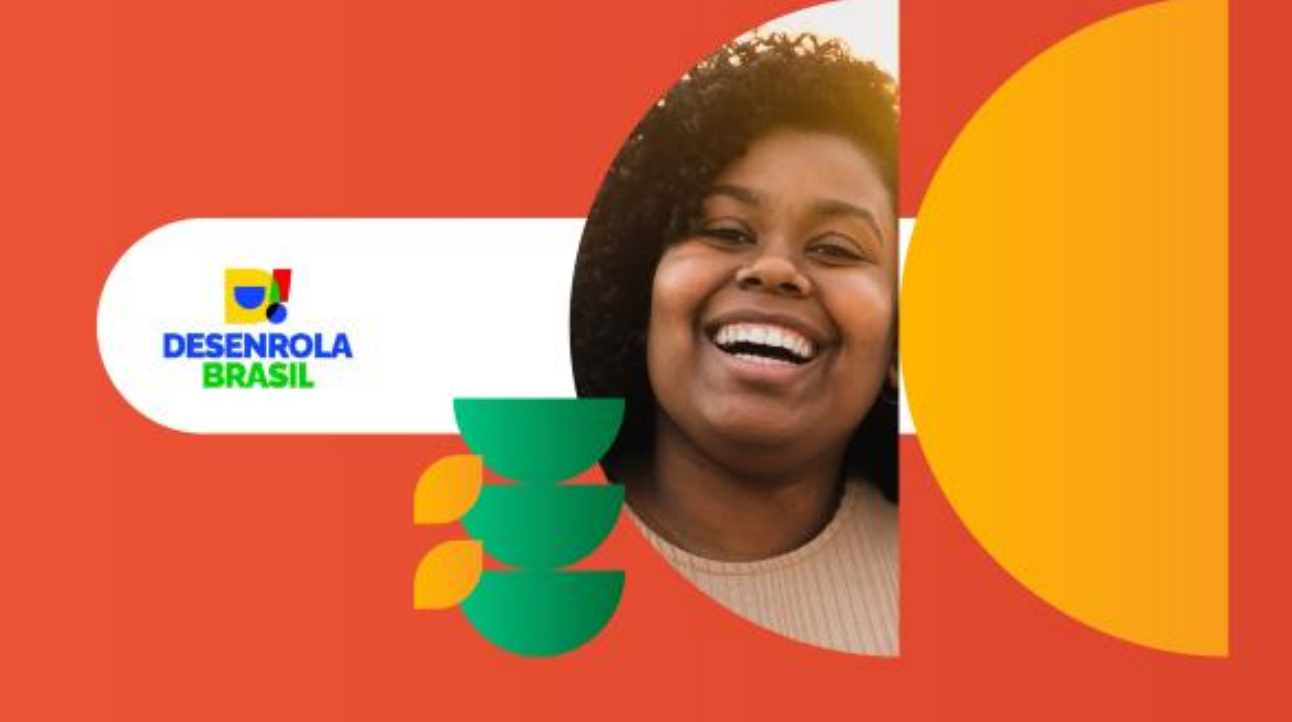

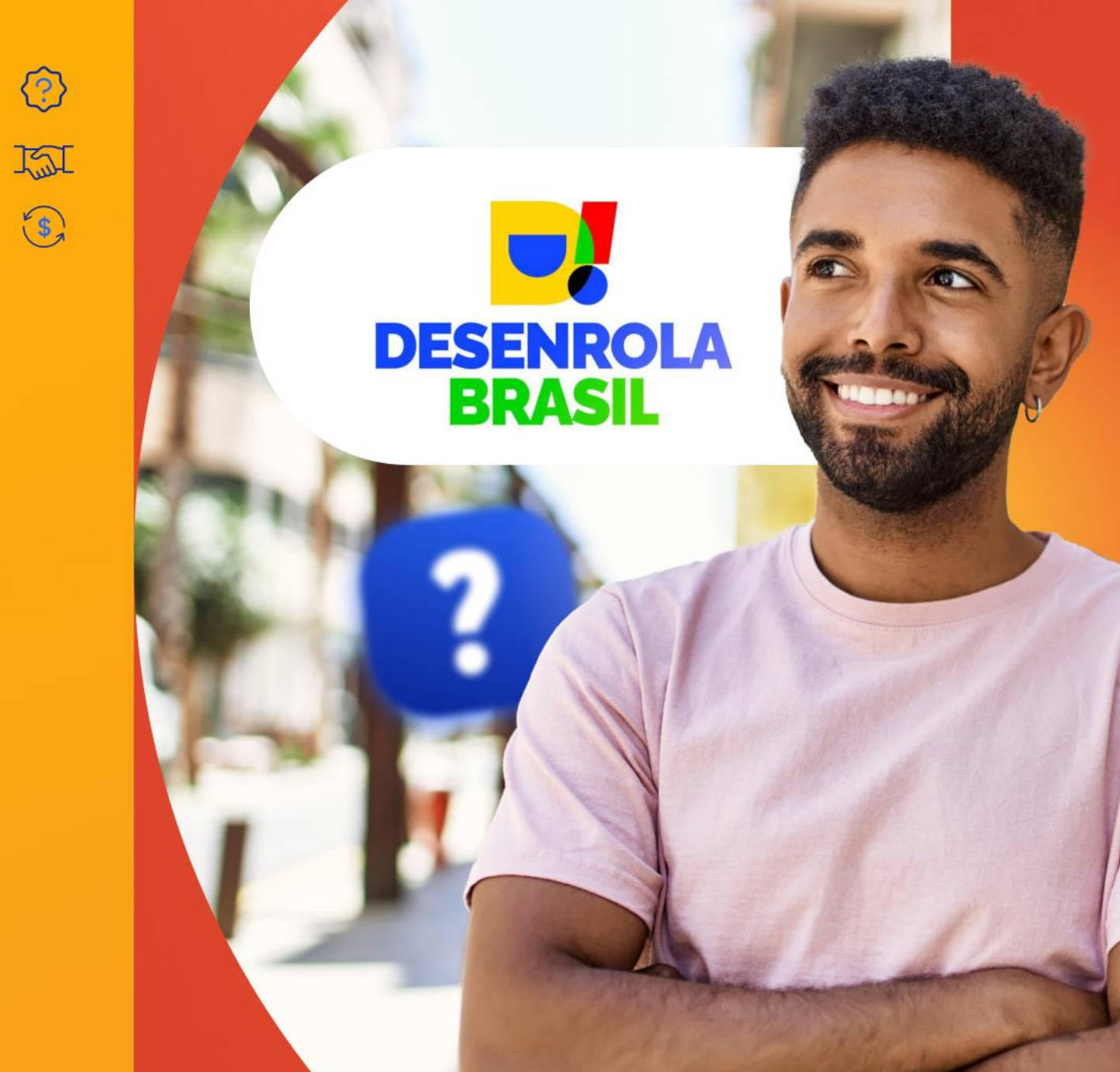

# Desenrole suas dúvidas sobre o Programa Desenrola

2

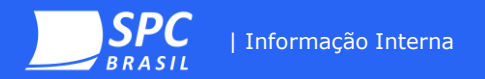

# Faixa 1

Pessoas que recebem até dois salários-mínimos ou que estejam inscritas no Cadastro Único para Programas Sociais do Governo Federal (CadÚnico), cujas dívidas foram inscritas em cadastros de inadimplentes de **01/01/2019 até 31de dezembro de 2022** 

Esta faixa do Desenrola é destinada a renegociação de dívidas bancárias e não bancárias, cujos valores de negativação somados não ultrapassem o valor **de R\$ 5 mil**.

Nesta faixa, o programa vai oferecer a oportunidade do Fundo Garantidor de Operações (FGO) garantir a renegociação de dívidas bancárias e não bancárias, desde que as dívidas não ultrapassem o valor de R\$ 5 mil. Não podem ser renegociadas dívidas de crédito rural, financiamento imobiliário, créditos com garantia real, operações com funding ou risco de terceiros

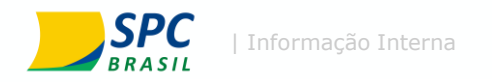

# gov.br

≡ Ministério da Fazenda

A previsão de encerramento do cadastro e habilitação no programa é até 08/09.

🖀 > Assuntos > Notícias > 2023 > Agosto > Desenrola Brasil inicia etapa para inscrição de credores

### RENEGOCIAÇÃO DE DÍVIDAS

## Desenrola Brasil inicia etapa para inscrição de credores

Governo federal começa a receber a adesão de credores – empresas que têm dívidas a receber – para dar continuidade ao Programa de renegociações de dívidas que já viabilizou quase 10 bilhões de reais em renegociações

Publicado em 29/08/2023 10h44 Atualizado em 29/08/2023 10h55

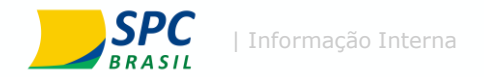

# Como o credor pode se cadastrar?

# Programa Desenrola **Brasil** Desenrole suas dúvidas DESENRO

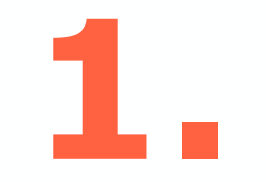

#### Cadastro:

O cadastro é realizado através do website oficial: <u>https://credor.negociedigital.com.br</u>

O acesso é realizado através do número do CNPJ do credor.

Todas informações descritas neste material foram disponibilizadas na FAQ oficial do Programa Desenrola

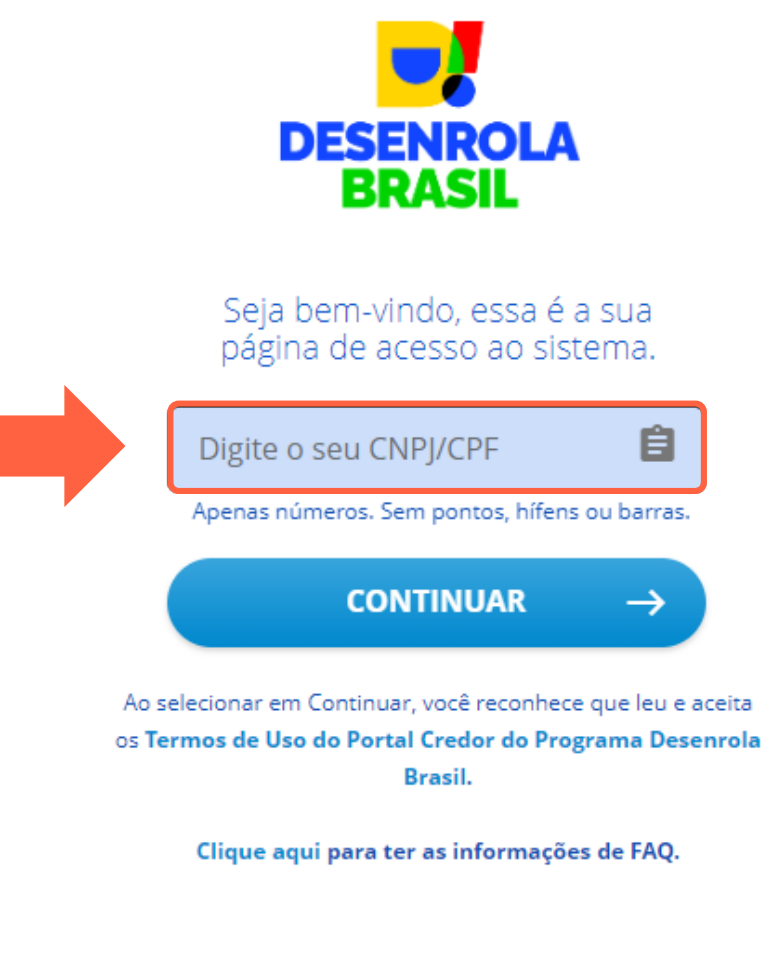

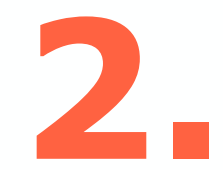

Na tela seguinte é selecionado o tipo de certificado que se deseja utilizar. **Importante:** Para uso do certificado físico é necessário a instalação de uma extensão, que será descrita a seguir:

### O que é o Certificado Digital de CNPJ?

O Certificado Digital de Pessoa Júridica ou e-CNPJ é uma versão eletrônica do CNPJ (Cadastro Nacional de Pessoa Jurídica) que garante a autenticidade e a integridade nas transações eletrônicas de empresas na internet.

Para participar do programa é necessário possuir um e-CNPJ regularizado.

### Não possui e-CNPJ?

O e-CNPJ pode ser adquirido através da loja online do SPC Brasil no link https://loja.spcbrasil.org.br lá você também conseguirá escolher o local mais próximo para realizar a validação de suas informações.

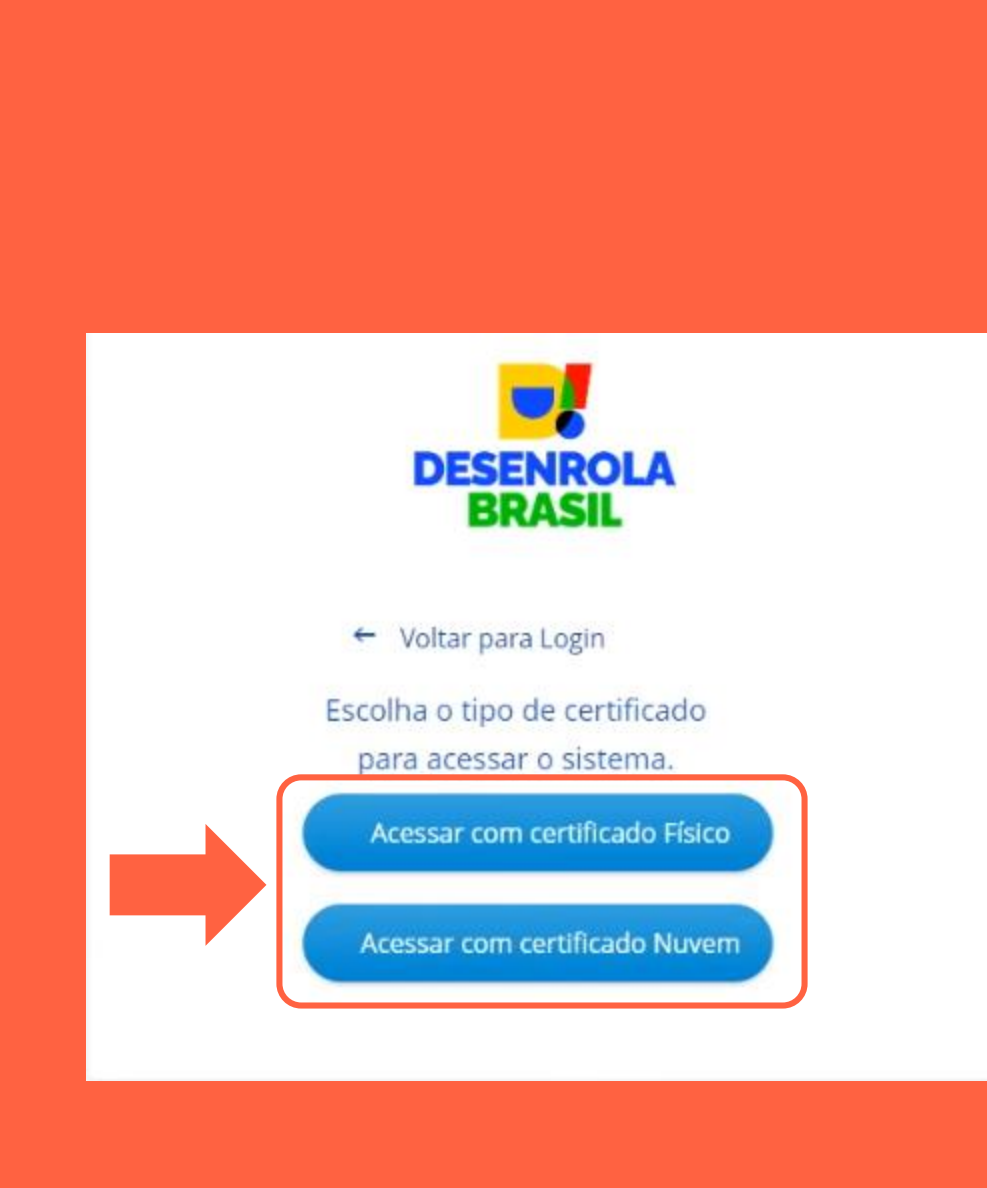

Para uso do **e-CNPJ físico** é necessária a instalação de uma extensão no navegador utilizado para acesso ao website, O Web PKI.

Esta extensão será utilizada para validação do certificado, junto ao ICP-Brasil.

A pagina de cadastro irá direcionar automaticamente para a pagina de instalação desta extensão ao selecionar a opção "Acessar com certificado físico", mas ela também pode ser acessada através do link: <u>https://get.webpkiplugin.com/</u>

O processo de instalação se inicia clicando no botão destacado abaixo:

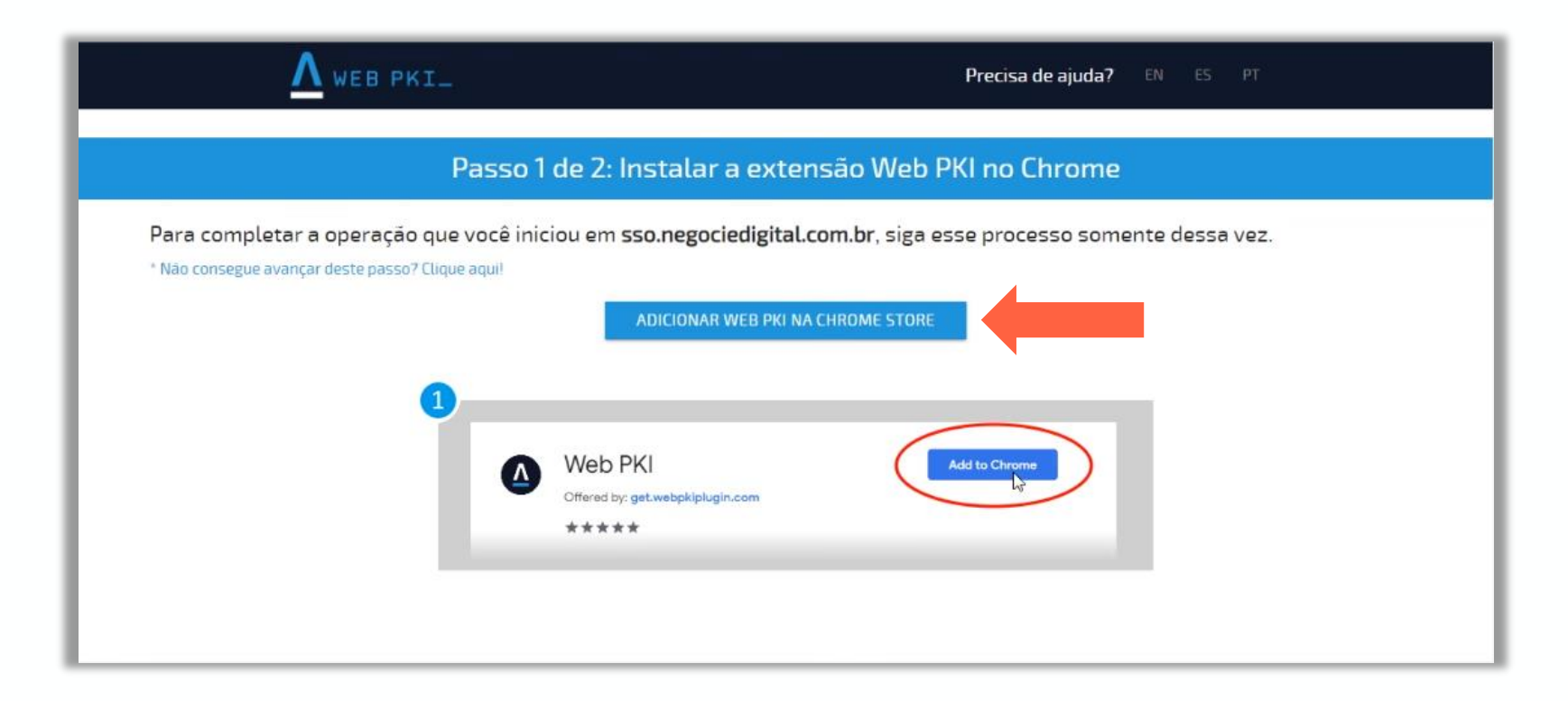

Na pagina de instalação do Web PKI de seu navegador de escolha, basta clicar no botão, neste caso "Usar no Chrome" para iniciar o download.

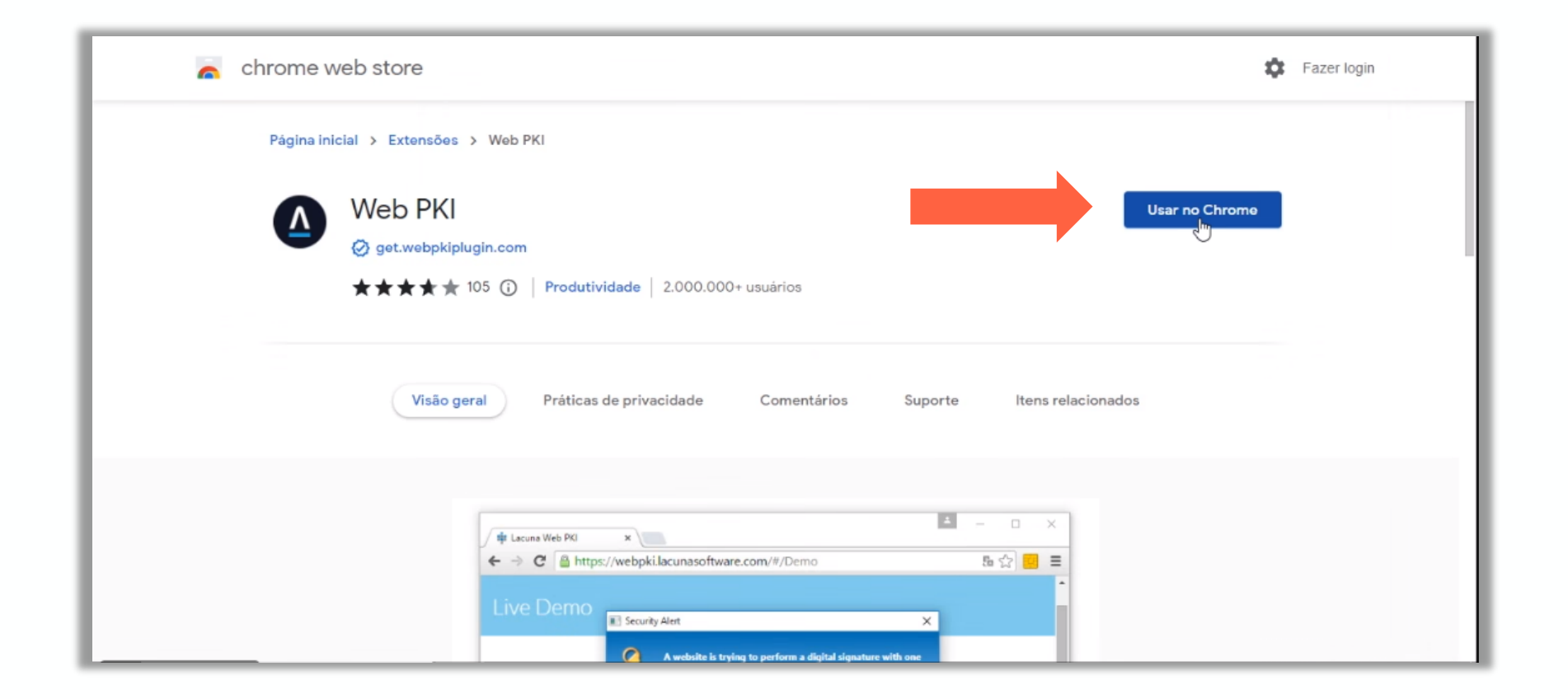

Então basta seguir os passos de instalação na pagina do Web PKI em seu navegador de escolha. No caso do Google Chrome, basta clicar no botão "Usar no Chrome" e então confirmar, clicando em "Adicionar extensão".

Logo será iniciado o download do arquivo de instalação do Web PKI.

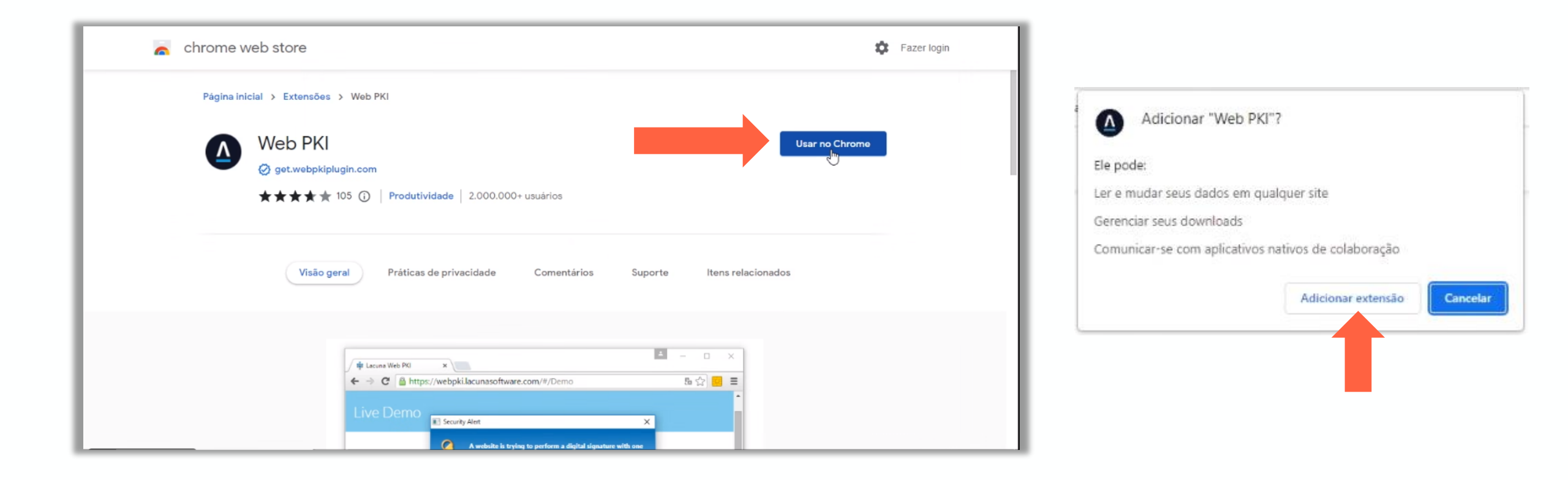

Ao concluir o download do instalador, basta abri-lo e seguir os seguintes passo:

- 1. Selecionar a opção "Aceito os termos de Contrato de Licença";
- 2. Clicar em "Instalar"
- 3. Clicar em "Concluir" após finalização do carregamento da aplicação.

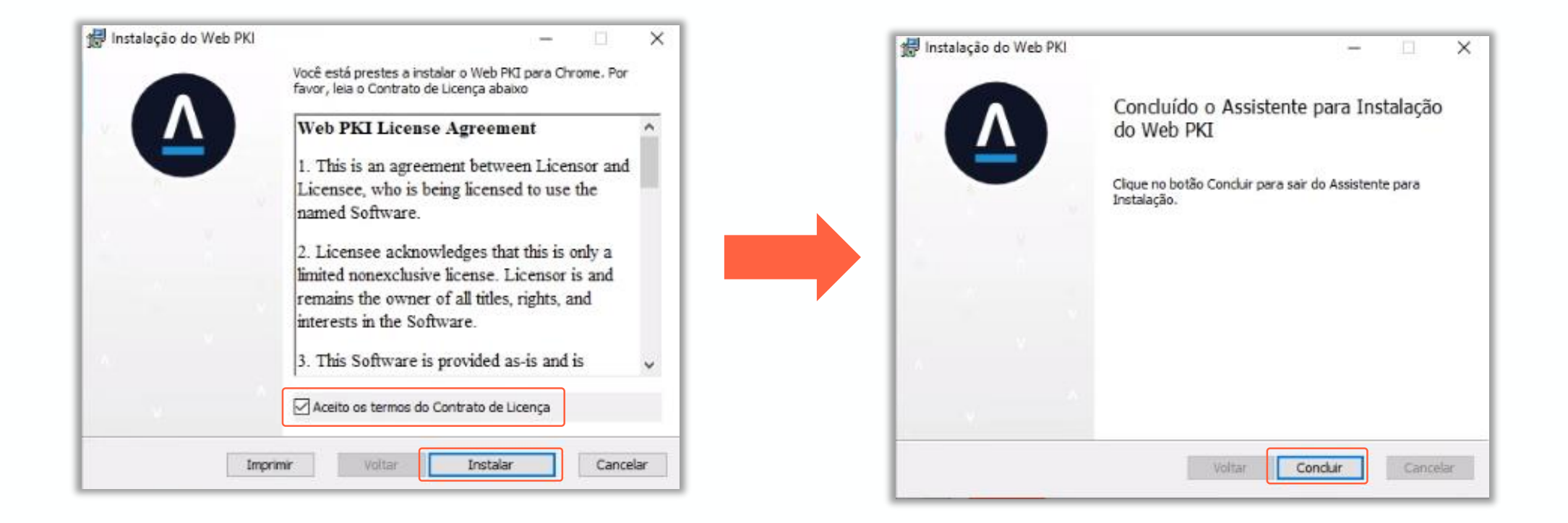

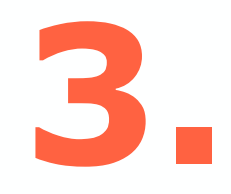

Após a conclusão da instalação da extensão, retornando a pagina de acesso e selecionando novamente a opção "Acessar com certificado Físico" Será exibida a tela de seleção de certificado.

Clicando na área destacada ao lado será possível escolher qual certificado correspondente ao CNPJ utilizado para acesso.

Após a seleção de um certificado valido, clique em "ACESSAR O PORTAL DESENROLA"

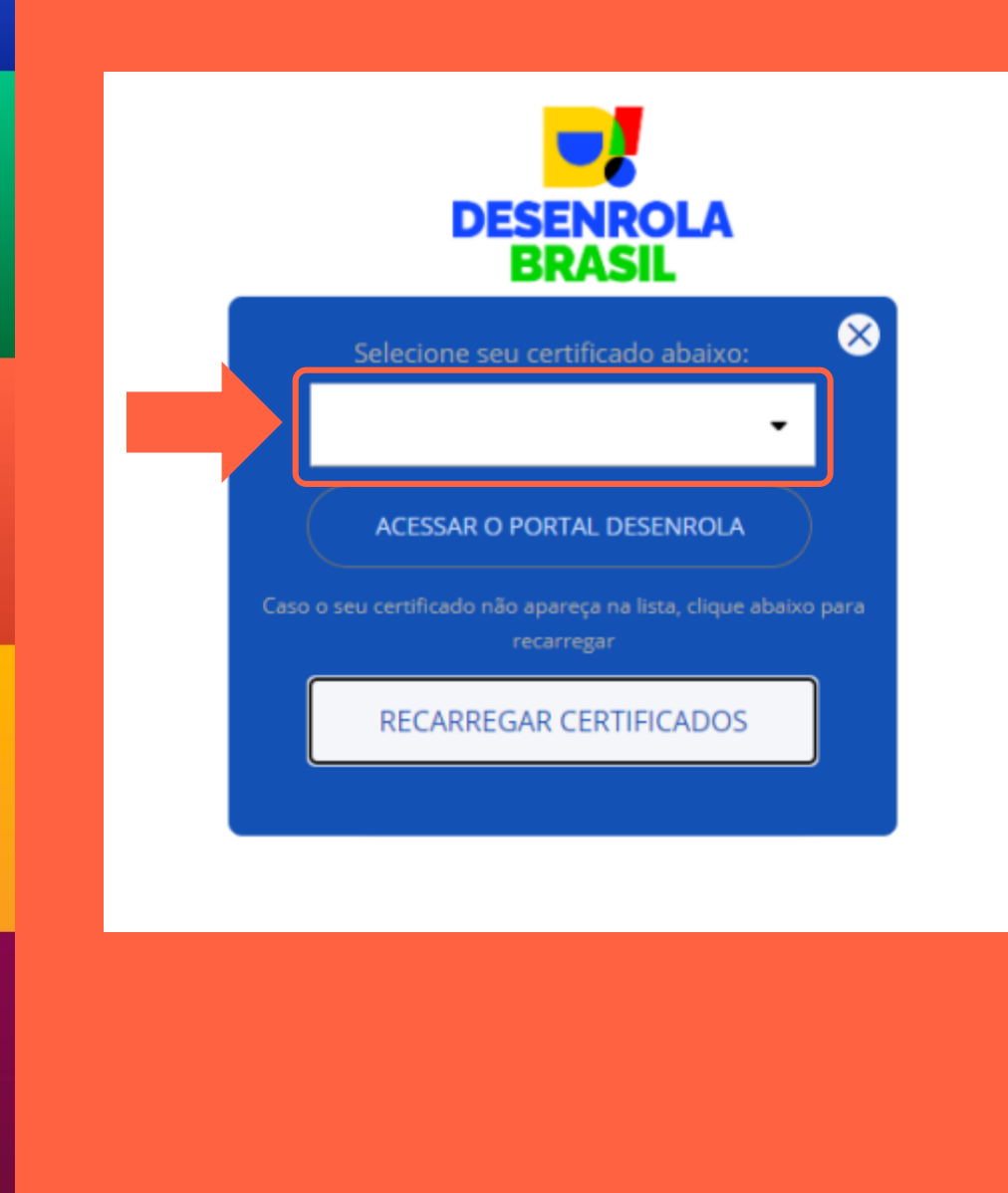

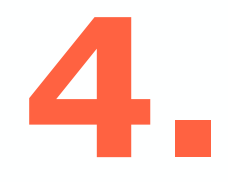

Assim concluímos a etapa de acesso a plataforma.

Caso o credor não possua dividas cadastradas no programa, ele verá a mensagem ao lado "Registro não Encontrado".

Caso existam dividas cadastradas para o CNPJ usado para acesso, o usuário será direcionado para o Portal Credor, descrito nos slides a seguir:

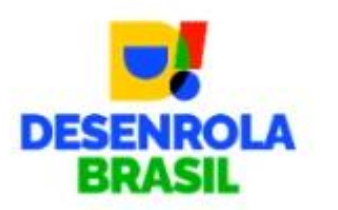

#### Registro não Encontrado

Não recepcionamos dívidas para esse CNPJ. Orientamos que procure seu Bureau de crédito. Obrigado.

« Voltar para o Login

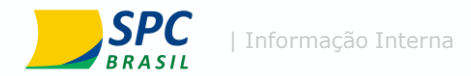

# Portal Credor

Cadastro

## Programa Desenrola Brasil

Desenrole suas dúvidas

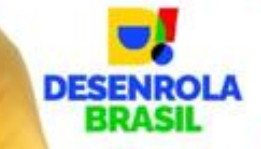

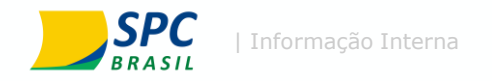

2.

3.

4.

5.

## **Pagina Inicial do Portal Credor**

Na pagina inicial do Portal Credor será possível visualizar o cronograma do programa e todas as etapas de atuação dos credores:

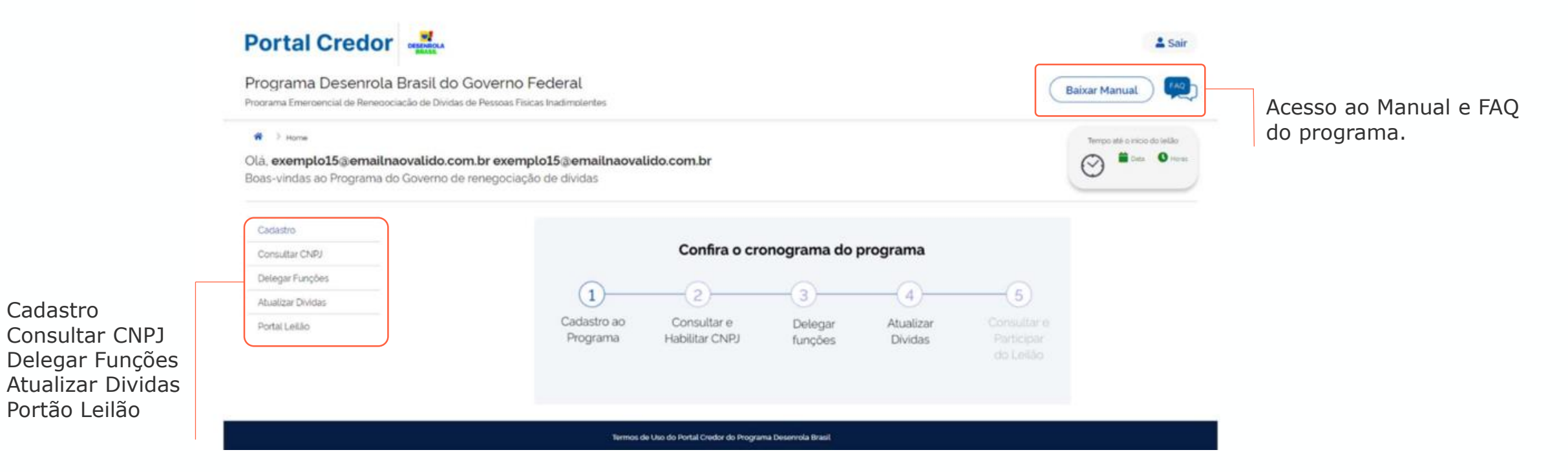

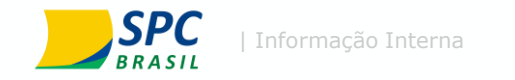

### **1. Cadastro**

### O cadastro do credor se divide em 5 abas, que devem ser preenchidas para participação no programa, sendo elas:

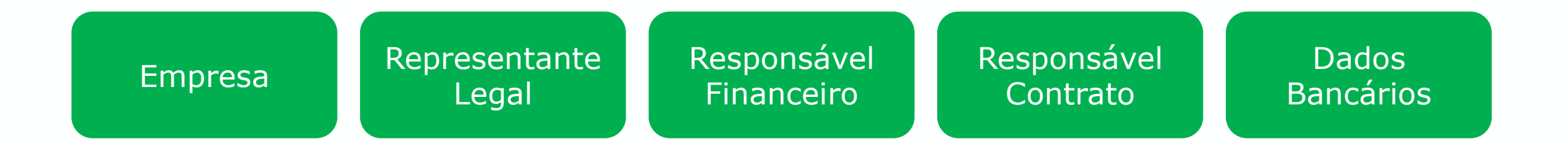

Todos os dados demonstrados nos slides a seguir foram retirados diretamente do manual disponibilizado no Portal Credor

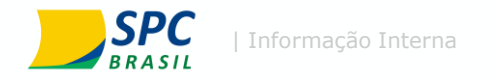

#### Na aba empresa será preenchido:

 Dados da empresa:
 Dados cadastrais da empresa.
 Estes dados serão utilizados para segmentação dos lotes do leilão.

2. Endereço: Dados de endereço completo da empresa

3. Contatos para o devedor:
Dados disponibilizados aos devedores para caso de duvidas, esclarecimentos ou informações relativas aos débitos ou a negociação.
Dentre eles estão:
Telefone (obrigatório)
E-mail (obrigatório)
WhatsApp (não obrigatório)

### **Empresa:**

| Razao Social                                                                                                    | Nome Fantas                                                                                             | sia *                                                           |
|----------------------------------------------------------------------------------------------------|----------------------------------------------------------------------------------------------------|-----------------------------------------------------------------|
| Company Name                                                                                                    | Compan                                                                                                  | y Fantasy Name                                                  |
| CNPJ                                                                                                    | Inscrição Estadual                                                                                      | Inscrição Municipal                                             |
| 74.941.132/3697-01                                                                                                    | State Registration Name                                                                                 | Municipal Registration Nat                                      |
| Segmento                                                                                                    | Site '                                                                                                  |                                                                 |
| Segment Name ×                                                                                                    | * company.com                                                                                           |                                                                 |
|                                                                                                    |                                                                                                    |                                                                 |
|                                                                                                    |                                                                                                    |                                                                 |
| ENDEREÇO                                                                                                    |                                                                                                    |                                                                 |
| CEP '                                                                                                    |                                                                                                    |                                                                 |
| 00000-0( (Informe o CEP                                                                                                    | para carregar as informações de endereço                                                                |                                                                 |
| Logradouro *                                                                                                    | Número Co                                                                                               | mplemento                                                       |
| Street Name                                                                                                    | 100                                                                                                    | Complement Name                                                 |
| Bairro *                                                                                                    | Cidade *                                                                                                | UF                                                              |
| Neighborhood Name                                                                                                    | City Name                                                                                               | State Nam                                                       |
|                                                                                                    |                                                                                                    |                                                                 |
|                                                                                                    |                                                                                                    |                                                                 |
|                                                                                                    |                                                                                                    |                                                                 |
| CONTATOS PARA DEVEDOR                                                                                                    |                                                                                                    |                                                                 |
| CONTATOS PARA DEVEDOR                                                                                                    | nihilizados do Devedor para o caso d                                                                    | la dívidas, asclaracimentas ou                                  |
| CONTATOS PARA DEVEDOR<br>Os dados a seguir serão dispo<br>informações relativas ao débit                                                | nibilizados ao Devedor para o caso d<br>o ou a negociação.                                              | le dúvidas, esclarecimentos ou                                  |
| CONTATOS PARA DEVEDOR<br>Os dados a seguir serão dispo<br>informações relativas ao débit<br>Telefone 1 *                                | nibilizados ao Devedor para o caso d<br>o ou a negociação.<br>Telefone 2                                | le dúvidas, esclarecimentos ou<br>Telefone 3                    |
| CONTATOS PARA DEVEDOR<br>Os dados a seguir serão dispo<br>informações relativas ao débit<br>Telefone 1 *<br>(11) 99999-9999             | nibilizados ao Devedor para o caso d<br>o ou a negociação.<br>Telefone 2<br>(11) 99999-9999             | le dúvidas, esclarecimentos ou<br>Telefone 3<br>(11) 99999-9999 |
| CONTATOS PARA DEVEDOR<br>Os dados a seguir serão dispo<br>informações relativas ao débit<br>Telefone 1 °<br>(11) 99999-9999<br>Whatsapp | nibilizados ao Devedor para o caso d<br>o ou a negociação.<br>Telefone 2<br>(11) 99999-9999<br>E-mail * | le dúvidas, esclarecimentos ou<br>Telefone 3<br>(11) 99999-9999 |

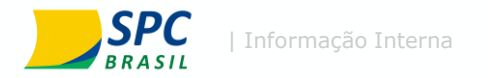

#### Na aba responsável legal:

1. Deverá ser preenchido dados de contato e identificação do responsável legal da empresa. O responsável legal a ser preenchido neste campo deve ser o mesmo cadastrado na Receita Federal como representante legal para o respectivo CNPJ. No entanto, caso haja inconsistência no preenchimento, o Portal Credor irá notificar qual é o representante legal que consta cadastrado na Receita Federal. É importante neste momento verificar se este representante legal possui e-CPF, e caso não possua, já adquiri-lo, pois o mesmo irá realizar a assinatura do Termo de Adesão do Credor nas próximas etapas do Portal Credor

## **Responsável legal**

| Nome do Responsável Legal *<br>João da Silva<br>CPF *<br>999.999.999-99 | Telefone * (11) 99999-9999            | E-mail *<br>joao.silva@company.          | com                                    |
|-------------------------------------------------------------------------|---------------------------------------|------------------------------------------|----------------------------------------|
| Confirmação de Re                                                       | esponsável Lega                       | al                                       | ×                                      |
| Os dados do respo<br>estão diferentes do                                | onsável legal info<br>os dados cadasi | ormado no cadastr<br>trados na base da F | o no Portal Credor<br>Receita Federal. |
| Cadastro no Portal<br>Nome: Theo e Alex<br>CPF: 359.976.600-            | Credor<br>kandre Informá<br>28        | tica L                                   |                                        |
| Cadastro na Receit<br>Nome: Nome 3422<br>CPF: 343.844.231-              | ta Federal<br>24<br>01                |                                          |                                        |
| Deseja utilizar o ca                                                    | dastro da Recei                       | ita Federal?                             |                                        |
|                                                                         | Valtar                                |                                          |                                        |

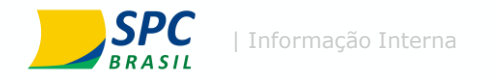

#### Na aba responsável financeiro:

 Deverá ser preenchido dados do responsável financeiro para contato a respeito de repasses e prestação de contas. identificação de Nome Completo, CPF, E-mail e Telefone

## **Responsável financeiro**

| ome do Responsável Fina | anceiro *       | E-mail *               |  |
|-------------------------|-----------------|------------------------|--|
| João da Silva           |                 | joao.silva@company.com |  |
| PF *                    | Telefone *      |                        |  |
| 999.999.999-99          | (11) 99999-9999 |                        |  |

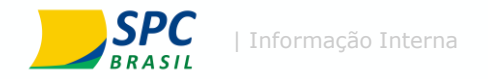

#### Na aba responsável contrato será preenchido:

 Dados do contato da pessoa que será responsável pelo relacionamento com operador do programa, o qual está nomeado como "Responsável do contrato".

## **Responsável contrato**

| Nome do Responsável do | Contrato *      | E-mail *               |  |
|------------------------|-----------------|------------------------|--|
| João da Silva          |                 | joao.silva@company.com |  |
| CPF '                  | Telefone *      |                        |  |
| 999.999.999-99         | (11) 99999-9999 |                        |  |

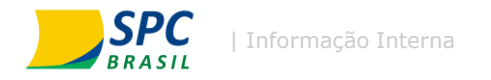

#### Na aba Dados bancários:

- 1. Serão preenchidos dados bancários para repasse dos valores negociados no programa.
- 2. Será inicialmente selecionado se o credor se trata de uma instituição financeira ou não.
- Caso não seja instituição financeira, deverá cadastrar os dados bancários (Banco, Agência, Conta ou chave PIX)

#### ou

4. Caso seja instituição financeira, deverá preencher o campo de identificação de seu ISPB (Identificador de Sistema de Pagamentos Brasileiro), para viabilizar a transferência dos recursos financeiros do programa, após a negociação e finalização da contratação dos Clientes. Importante: o CNPJ Credor deve ser o mesmo do titular da conta bancária.

## **Dados bancários**

| ISPB *            |                  |        |         |          |
|-------------------|------------------|--------|---------|----------|
| Digite o ISPB     |                  |        |         |          |
|                   |                  |        |         |          |
| Selecione o Banco |                  |        |         |          |
| Tipo de Conta '   | Agência *        | Digito | Conta ' | Dígito * |
|                   | Commence and the |        |         |          |

#### Termos de Adesão:

Após a conclusão da fase 1, o usuário será direcionado automaticamente para a tela dos Termos de Adesão:

Após clicar no botão "Assinar Termo" o termo é direcionado para o e-mail do responsável legal para que ocorra a assinatura digital.

Importante: Somente serão aceitos termos assinados pelos representantes legais da empresa cadastrados na Receita Federal.

Estará disponível no Termo do Credor a informação da taxa fee do operador do programa e a taxa fee do agente financeiro (em caso de operações parceladas) para que isso seja considerado na estratégia do Credor.

## Termo de Adesão

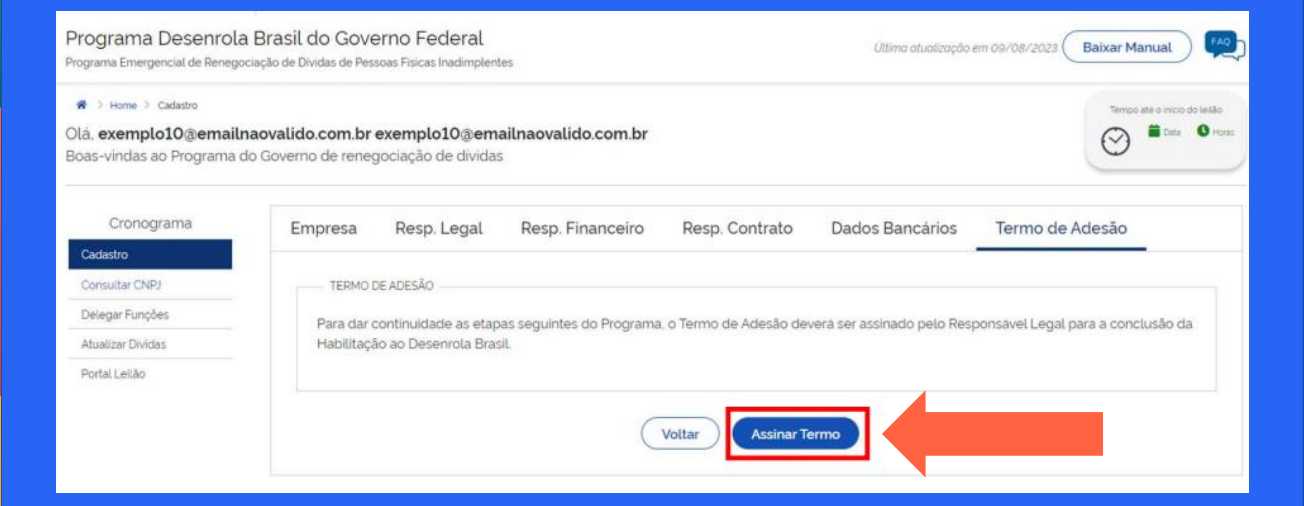

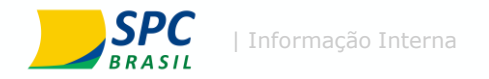

#### Abertura de chamados pelo credor:

O Portal também permite a abertura de chamados pelo Credor, os quais serão respondidos pelo Operador do Programa no prazo limite de 48h, por e-mail.

Para acessar essa funcionalidade, basta clicar no botão "FAQ" no canto superior direito da página.

Na aba direcionada será necessário selecionar o assunto que deseja apoio, bem como o email do remetente e a descrição da duvida.

**Importante:** Estes chamados são tratados diretamente pela empresa operadora do portal, sem nenhum vinculo com o SPC Brasil ou demais bureaus.

## Abertura chamado

| Programa Deservola                                                                                      | Brasil do Governo             | Fodoral                                                   |                      |                      |                           |
|----------------------------------------------------------------------------------------------------|-------------------------------|-----------------------------------------------------------|----------------------|----------------------|---------------------------|
| Programa Emergencial de Renego                                                                          | dação de Dividas de Pessoas F | isicas inadimplentes                                      |                      |                      | Baboar Marsual            |
| in 2 Same                                                                                               |                               |                                                           |                      |                      | Territori alle o mono div |
| Olá, Email O2 Teste O2<br>Boas-vindas ao Programa d                                                     | lo Governo de renegocia       | ção de dividas                                            |                      |                      | O ****                    |
| Gadastro                                                                                                |                               |                                                           |                      |                      | _                         |
| Consultar CNPJ                                                                                          |                               | Confira o cro                                             | onograma do j        | orograma             |                           |
| Delegar Funções<br>Atuelizar Divides                                                                    | 1                             | (2)                                                       | -(3)                 | (4)                  | - (5)                     |
| Portal Leitão                                                                                           | Cadastro ao<br>Programa       | Consultar e<br>Habilitar CNPJ                             | Delegar<br>funções   | Atualizar<br>Dividas |                           |
|                                                                                                    |                               |                                                           |                      |                      |                           |
|                                                                                                    |                               |                                                           |                      |                      |                           |
|                                                                                                    |                               |                                                           |                      |                      |                           |
|                                                                                                    |                               |                                                           |                      |                      |                           |
|                                                                                                    |                               |                                                           |                      |                      |                           |
|                                                                                                    |                               |                                                           |                      |                      |                           |
|                                                                                                    | Terros de l                   | Uto da Partel Grecker da Progname Dese                    | errola Drast.        |                      |                           |
|                                                                                                    | Terros de l                   | Uten do Portal Creder de Programe Dese                    | verola Braat         |                      |                           |
|                                                                                                    | Terros de<br>Figura 18. Ace   | Dec do Portel Credor do Programa Dec<br>2550 a FAQ no Poi | rrda Baak<br>rtal.   |                      |                           |
| ABERTURA DE CHAMADO                                                                                     | Terreadel<br>Figura 18. Ace   | DaodoPortel Deckar do Programa Dec<br>2550 a FAQ no Pol   | vreis Brast          |                      |                           |
| ABERTURA DE CHAMADO                                                                                     | Terroa de<br>Figura 18. Ace   | De do Portel Deckr do Programa Des<br>2550 a FAQ no Por   | rrola Daul.<br>rtal. |                      |                           |
| ABERTURA DE CHAMADO                                                                                     | Terros del<br>Figura 18. Acc  | Dao da Pertil Credor da Programa Des                      | rrda Baal            |                      | ~                         |
| ABERTURA DE CHAMADO                                                                                     | Terros del<br>Figura 18. Acc  | Dao da Pertil Credor da Programa Dae<br>2550 a FAQ no Po  | rreis Brust          |                      | ~                         |
| ABERTURA DE CHAMADO<br>ssunto *<br>Selecione o Assunto<br>mail Remetente *<br>Digite o E-mail Remetente | Terros del<br>Figura 18. Acc  | Una da Pertil Credor da Programa Das<br>2550 a FAQ no Por | rrtal.               |                      | *                         |

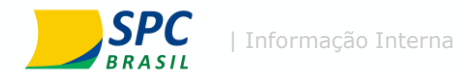

# Portal Credor

Delegar funções

## Programa Desenrola Brasil

Desenrole suas dúvidas

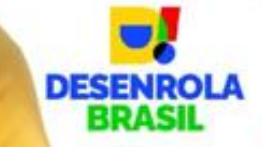

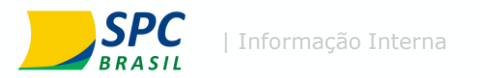

## Delegar funções

#### Acesso a aba Delegar Funções:

O Portal também permite a inclusão de novos usuários com a possibilidade de atribuição de perfis específicos.

Inclusão de novos usuários:

- Primeiro é realizado o acesso através do e-CNPJ;
- 2. Selecionar a opção "Delegar Funções"
- 3. Clicar em "Novo usuário"

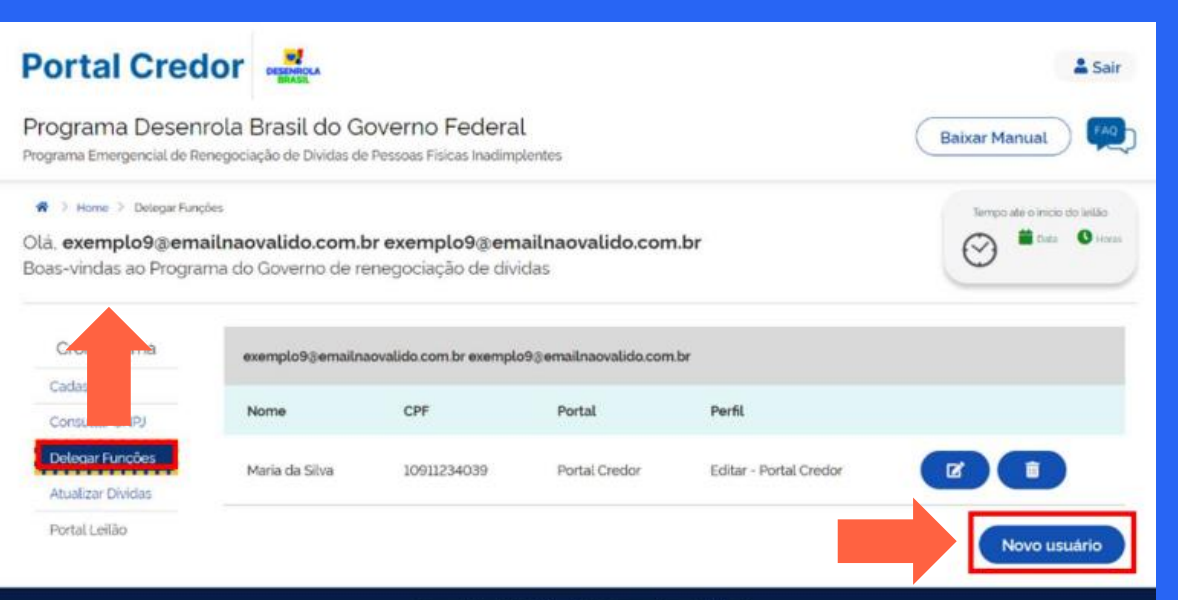

Termos de Uso do Portal Credor do Programa Desenrola Brasil

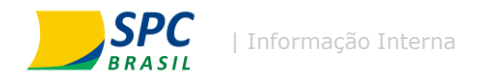

### Criação de usuário:

A delegação de funções não remove a função de quem realizou a criação de um novo usuário.

Para criação de um novo usuário serão necessárias as seguintes informações:

- 1. Nome completo
- 2. CPF\*
- 3. E-mail
- 4. Função\*\*

\*A delegação deve ser feita para um CPF que possua e-CPF, que será utilizado para acesso ao Portal Credor

\*\*Na seleção de funções é possível selecionar se o novo usuário pode editar ou somente visualizar as informações.

Ainda na aba "Delegar Funções" é possível excluir algum acesso concedido.

## **Delegar funções**

#### Portal Credor & Sair Programa Desenrola Brasil do Governo Federal Baixar Manual Programa Emergencial de Renegociação de Dividas de Pessoas Físicas Inadimplentes 🖷 🗧 Home 🗧 Delegar Funções 🗧 Delegar Nova Função Casta 🔘 I Ola, exemplo9@emailnaovalido.com.br exemplo9@emailnaovalido.com.br Boas-vindas ao Programa do Governo de renegociação de dividas Cronograma exemplo93emailnaovalido.com.br exemplo93emailnaovalido.com.br Cadastro CPF ' E-mail." Consultar CNPJ Maria da Silva 943.352.790-94 teste@email.com Delegar Funções Atualizar Dividas Função Portal Leilão Portal Credior Editar - Portal Credor × \*

| Portal Credor                                                                                                   | DESEMICIA                                 |                                           |                                |                        | 🛔 Sair                      |
|----------------------------------------------------------------------------------------------------|-------------------------------------------|-------------------------------------------|--------------------------------|------------------------|-----------------------------|
| Programa Desenrola<br>Programa Emergencial de Renego                                                            | a Brasil do Ge<br>ciação de Dividas de    | overno Federal<br>Pessoas Físicas Inadimp | l<br>kentes                    |                        | Baixar Manual               |
| <ul> <li>Home &gt; Delegar Funções</li> <li>Olá, exemplo9@emailna</li> <li>Boas-vindas ao Programa o</li> </ul> | <b>aovalido.com.t</b><br>lo Governo de re | or exemplo9@em<br>enegociação de divi     | <b>ailnaovalido.con</b><br>das | n.br                   | Tempo ale o incio do Ielião |
| Cronograma                                                                                                    | exemplo93emailna                          | aovalido.com.br exemplo                   | 93emailnaovalido.com           | n.br                   |                             |
| Cadastro<br>Consultar CNPJ                                                                                      | Nome                                      | CPF                                       | Portal                         | Perfil                 |                             |
| Delegar Funções<br>Atualizar Dividas                                                                            | Maria da Silva                            | 10911234039                               | Portal Credor                  | Editar - Portal Credor |                             |
| Portal Leilão                                                                                                   |                                           |                                           |                                |                        | Novo usuário                |
|                                                                                                    |                                           | Termos de Uso do P                        | lortal Credor do Programa De   | merecia Brank          |                             |

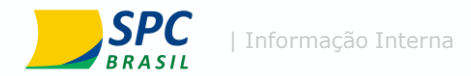

# Portal Credor

Atualização de dívidas

## Programa Desenrola Brasil

Desenrole suas dúvidas

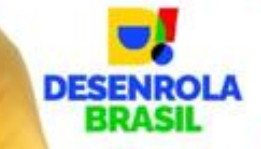

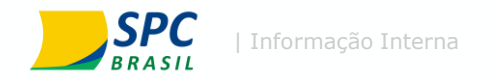

## Atualização de dívidas

Para garantia da segurança e confidencialidade todos os dados e tratativas enviados foram feitos com CPF's dos Clientes contendo somente os três primeiros dígitos.

É de responsabilidade do Credor complementar o CPF a partir das informações que estarão disponíveis no Portal Credor como os três primeiros dígitos do CPF, o número do contrato, o valor negativado, a data de vencimento.

Adicionalmente, o Credor deverá prover a informação do valor atualizado das dívidas até 31/05/2023, de todos os contratos selecionados pelo Portal Credor.

A atualização dos valores não se aplica aqueles contratos que não são elegíveis ao programa, sendo eles:

- 1. contratos com garantia real;
- 2. crédito rural
- 3. financiamento imobiliário;
- 4. operações de funding ou risco de terceiros.

As informações disponibilizadas nesta etapa, para complementação, foram enviadas pelos bureaus de crédito, como o SPC Brasil.

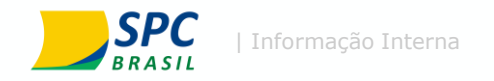

Para a atualização de dividas serão realizados os seguintes passo:

- 1. Acesso a aba "Atualizar Dividas"
- Em seguida, é selecionada a opção "Atualizar Dividas"

Para facilitar a identificação dos registros, são disponibilizadas as seguintes informações no portal:

CPF: 3 dígitos iniciais do CPF do devedor;

Número contrato: número do contrato que consta no registro de negativação no respectivo bureau, o qual foi enviado pelo Credor;

Data da negativação: Data que foi realizada a negativação daquele contrato no respectivo Bureau;

Valor Negativado: Valor do contrato informado pelo credor ao bureau para ser negativado;

Bureau: nome do bureau o qual foi realizado o registro de negativação do contrato do cliente.

## Atualizar dívidas

| Programa Deser<br>rograma Emergencial de R                     | trola Brasil do (<br>tenegociação de Dividas  | Governo F<br>de Pessoas Fiai      | Federal<br>as macimplentes       |                                  | C                                 | Baixar Manual 🛛 🧐                 |
|----------------------------------------------------------------|-----------------------------------------------|-----------------------------------|----------------------------------|----------------------------------|-----------------------------------|-----------------------------------|
| A More > Austra De<br>Ná. exemplo9@em<br>loas-vindas ao Progra | ntas<br>ailnaovalido.com<br>ama do Governo de | <b>1.br exempl</b><br>renegociaçã | o9⊚emailnaovalio<br>o de dividas | lo.com.br                        |                                   |                                   |
| Cronograma                                                     | Acompanh                                      | e o quadro                        | geral das suas divi              | das                              |                                   |                                   |
| Consultar CNPS<br>Delegar Funções                              | Total de Registres<br>7                       | Abalizados                        | Deschusization<br>1              |                                  | Vision Atuatizado<br>R\$41,734.00 | Value Negativasio<br>R\$40,783.23 |
| Portal Leilão                                                  | CNPJ 014     Razlo Socia                      | 483.569/000                       | 91-18                            | Tittal da divida<br>R\$40,783.23 | Atualizar (                       | Dividas                           |

## A atualização de dívidas poderá ser realizada através do próprio site, ou via exportação em lote.